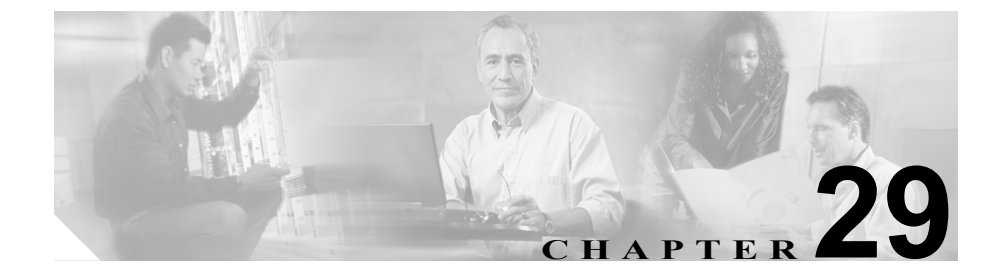

# ルート プラン レポート

ルート プラン レポートとは、システム内のすべての割り当てられた(または割 り当てられていない)電話番号 (DN)、コール パーク(転送先保留)番号、コー ル ピックアップ番号、会議番号、ルート パターン、変換パターン、メッセージ ウェイティング インジケータ、ボイスメール ポート、および Cisco CallManager Attendant Console パイロット番号のリストです。ルート プラン レポートを使用 して、Pattern/Directory Number、Partition、または Route Detail のフィールドをク リックすることにより、リストの一部または全部を表示すること、および関連す る設定ウィンドウに直接進むことができます。

さらに、ルート プラン レポートを使用して、.csv ファイルにレポート データを 保存し、他のアプリケーションに対してインポートを可能にすることもできま す。この .csv ファイルには、電話機の電話番号 (DN)、ルート パターン、パター ンの使用方法、デバイス名、およびデバイスの説明を含む、Web ページよりも 詳しい情報が入っています。

Cisco CallManager は、ルート プランを使用して、内部コールと外部 PSTN (公衆 電話交換網) コールの両方をルート指定します。ルート プランの詳細について は、『*Cisco CallManager システム ガイド*』の「ルート プランの概要」を参照し てください。

ルートプランレコードを表示するには、次のトピックを参照してください。

- ルートプランレコードの表示 (P.29-2)
- 割り当てられていない電話番号の削除(P.29-5)
- ファイル内のルート プラン レポートの表示 (P.29-8)

# ルート プラン レコードの表示

この項では、ルート プラン レコードを表示する手順について説明します。ネッ トワーク内にはいくつかのレコードが存在することがあるので、Cisco CallManager Administration では、固有の条件を指定して、特定のルート プラン レコードを見つけることができます。カスタマイズされたルート プラン レポー トを生成する手順は、次のとおりです。

### 手順

**ステップ1** Route Plan > Route Plan Report の順に選択します。

Route Plan Report ウィンドウが表示されます。3 つのドロップダウン リスト ボッ クスを使用して、要件を満たすルート プラン レポートを指定します。

- **ステップ2** 最初の Find where ドロップダウン リスト ボックスから、次の条件のいずれかを 選択します。
  - All Patterns
  - Unassigned DN
  - Call Park
  - Conference
  - Directory Number
  - Translation Pattern
  - Call Pickup Group
  - Route Pattern
  - Message Waiting
  - Hunt Pilot
  - · Voice Mail Port

2番目の Find where ドロップダウン リスト ボックスから、次の条件のいずれか を選択します。

- Pattern/Directory Number
- Partition

Cisco CallManager アドミニストレーション ガイド

3 番目の Find where ドロップダウン リスト ボックスから、次の条件のいずれか を選択します。

- begins with (前方一致)
- contains (中間一致)
- ends with (後方一致)
- is exactly (完全一致)
- is not empty (非空白)
- is empty (空白)
- **ステップ3** 必要に応じて適切な検索テキストを指定し、Find をクリックします。また、ページごとに表示する項目の数も指定できます。

# データベースに登録されているルート プランをすべて検索するには、 検索テキストを入力せずに Find をクリックします。

(注) ルート プラン レポートは、パターン/電話番号、対応するパーティション/パターン タイプ、およびルートの詳細を表示します。Route Detail 列には、ルート リスト情報(ルート グループおよび回線グループと関連ゲートウェイ、および使用ポート情報と一緒に)、またはゲートウェイ情報が表示されます。

検出されたルートプランのリストが、次の項目別に表示されます。

- Pattern/Directory Number icon
- Pattern/Directory Number
- Partition
- Type
- Route Detail

**ステップ4** レコードのリストから、検索条件と一致するパターン/電話番号のアイコン、名前、関連するパーティション、またはルートの詳細をクリックします。

選択したパターンがウィンドウに表示されます。

#### 関連項目

- ルートプランレポート (P.29-1)
- ファイル内のルートプランレポートの表示 (P.29-8)
- 『Cisco CallManager システム ガイド』の「ルート プランの概要」

## 割り当てられていない電話番号の削除

この項では、ルート プラン レポートから割り当てられていない電話番号を削除 する手順について説明します。電話番号は、Cisco CallManager Administration の Directory Number Configuration ウィンドウで設定および削除されます。電話番号 がデバイスまたは電話機から削除されても、その電話番号は Cisco CallManager データベース内に残っています。データベースから電話番号を削除するには、 Route Plan Report ウィンドウを使用します。

#### 手順

**ステップ1** Route Plan > Route Plan Report の順に選択します。

Route Plan Report ウィンドウが表示されます。3 つのドロップダウン リスト ボッ クスを使用して、すべての割り当てられていない電話番号を含むルート プラン レポートを指定します。

- ステップ2 電話番号の削除には、次の3つの方法があります。
  - **a.** 削除する電話番号をクリックします。Directory Number Configuration ウィン ドウが表示されたら、**Delete** をクリックします。
  - **b.** 削除する電話番号の横にあるチェックボックスをオンにします。Delete Selected をクリックします。
  - **C.** 検出された割り当てられていない電話番号をすべて削除するには、**Delete all** Found Items をクリックします。

電話番号を削除するかどうかを確認する、警告メッセージが表示されます。

**ステップ3** 電話番号を削除するには、OK をクリックします。削除操作を取り消すには、 Cancel をクリックします。

#### 関連項目

- ルート プラン レポート (P.29-1)
- ルート プラン レコードの表示 (P.29-2)
- 電話番号の追加(P.62-52)
- 割り当てられていない電話番号の更新 (P.29-6)
- 『Cisco CallManager システム ガイド』の「ルート プランの概要」

## 割り当てられていない電話番号の更新

この項では、ルート プラン レポートから、割り当てられていない電話番号の設定を更新する手順について説明します。電話番号は、Cisco CallManager Administration の Directory Number Configuration ウィンドウで設定および削除されます。電話番号がデバイスから削除されても、その電話番号は Cisco CallManager データベースに残っています。電話番号の設定を更新するには、Route Plan Report ウィンドウを使用します。

### 手順

ステップ1 Route Plan > Route Plan Report の順に選択します。

Route Plan Report ウィンドウが表示されます。3 つのドロップダウン リスト ボッ クスを使用して、すべての割り当てられていない電話番号を含むルート プラン レポートを指定します。

ステップ2 更新する電話番号をクリックします。

Directory Number Configuration ウィンドウが表示されます。

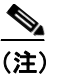

電話番号およびパーティション以外の、電話番号の設定をすべて更新す ることができます。

- **ステップ3** コーリング サーチ スペースまたは転送オプションなど、必要に応じて内容を更 新します。
- ステップ4 Update をクリックします。

Directory Number Configuration ウィンドウが表示され、電話番号フィールドがブランクになります。

#### 関連項目

- ルートプランレポート (P.29-1)
- ルート プラン レコードの表示 (P.29-2)
- 電話番号の追加(P.62-52)
- 割り当てられていない電話番号の削除 (P.29-5)
- 『Cisco CallManager システム ガイド』の「ルート プランの概要」

# ファイル内のルート プラン レポートの表示

ファイル.csv内のルートプランレポートを表示する手順は、次のとおりです。

#### 手順

**ステップ1** Route Plan > Route Plan Report の順に選択します。

Route Plan Report ウィンドウが表示されます。

**ステップ2** View In File をクリックします。ダイアログボックスが表示されます。

このダイアログボックスから、そのファイルを保存するか、別のアプリケーションにインポートすることができます。

**ステップ3** Save をクリックします。

別のウィンドウが表示され、そのウィンドウで、必要なロケーションにこのファ イルを保存できます。

(注) このファイルに別のファイル名を付けて保存することもできますが、 ファイル名には、.csv 拡張子が必要です。

- **ステップ4** ファイルを保存するロケーションを選択し、Save をクリックします。これで、指 定されたロケーションにこのファイルが保存されます。
- **ステップ5** 保存した.csv ファイルのアイコンをダブルクリックすると、このファイルの内容 が表示されます。

#### 関連項目

- ルート プラン レポート (P.29-1)
- ルートプランレコードの表示 (P.29-2)
- 『Cisco CallManager システム ガイド』の「ルート プランの概要」

Cisco CallManager アドミニストレーション ガイド